|  | DIRECCIÓN ADJUNTA DE OPERACIONES    | Versión | 05         |
|--|-------------------------------------|---------|------------|
|  |                                     | Fecha   | 10/09/2018 |
|  | ARCHIVO ELECTRONICO ISO EN OFICINAS | Página  | 1 de 14    |

# ARCHIVO ELECTRÓNICO ISO EN OFICINAS

| DIRECCIÓN ADJUNTA DE OPERACIONES    | Versión | 05         |
|-------------------------------------|---------|------------|
| ARCHIVO ELECTRÓNICO ISO EN OFICINAS | Fecha   | 10/09/2018 |
|                                     | Página  | 2 de 14    |

## INDICE

| 1. INTRODUCCIÓN                                  | 3  |
|--------------------------------------------------|----|
| 2. ACCESO AL ARCHIVO ELECTRONICO                 | 3  |
| 3. PERFILES Y GESTION DE PERMISOS DEL ARCHIVO    | 3  |
| 4. FUNCIONALIDADES DEL ARCHIVO ELECTRÓNICO       | 4  |
| 4.1 ARCHIVAR DOCUMENTACIÓN                       | .4 |
| 4.2 CAMBIAR EL NOMBRE A UN DOCUMENTO             | .7 |
| 4.3 EDITAR UN DOCUMENTO ARCHIVADO                | .7 |
| 4.4 GENERAR UN NUEVO DOCUMENTO                   | .8 |
| 4.5 ELIMINAR UN DOCUMENTO                        | .8 |
| 5. ESTRUCTURA Y CRITERIOS DE ARHIVO              | 9  |
| 5.1 CARPETA: ACTAS DE REVISIÓN1                  | 0  |
| 5.2 CARPETA: EVIDENCIAS TRATAMIENTO INCIDENCIAS1 | 0  |
| 5.3 CARPETA: DOCUMENTACIÓN AUDITORIAS1           | 0  |
| 5.4 CARPETA: MANTENIMIENTO DE EQUIPOS POSTALES 1 | 1  |
| 5.5 CARPETA: COMPRAS1                            | 2  |
| 5.6 CARPETA: COMUNICACIÓN1                       | 2  |
| 5.7 CARPETA: EVALUACIÓN DE PROVEEDORES1          | 3  |
| 5.8 CARPETA: GESTIÓN AMBIENTAL1                  | 4  |

|                            | DIRECCIÓN ADJUNTA DE OPERACIONES    | Versión | 05         |
|----------------------------|-------------------------------------|---------|------------|
| <sup>©</sup> <i>ORREOS</i> |                                     | Fecha   | 10/09/2018 |
| grupo <b>Correos</b>       | ARCHIVO ELECTRONICO ISO EN OFICINAS | Página  | 3 de 14    |

#### 1. INTRODUCCIÓN

En este documento se detalla el acceso al archivo electrónico, funcionalidades, estructura y criterios de archivo.

## 2. ACCESO AL ARCHIVO ELECTRÓNICO

La ruta de acceso al archivo electrónico es Portal de Procesos/ Oficinas/ Herramientas

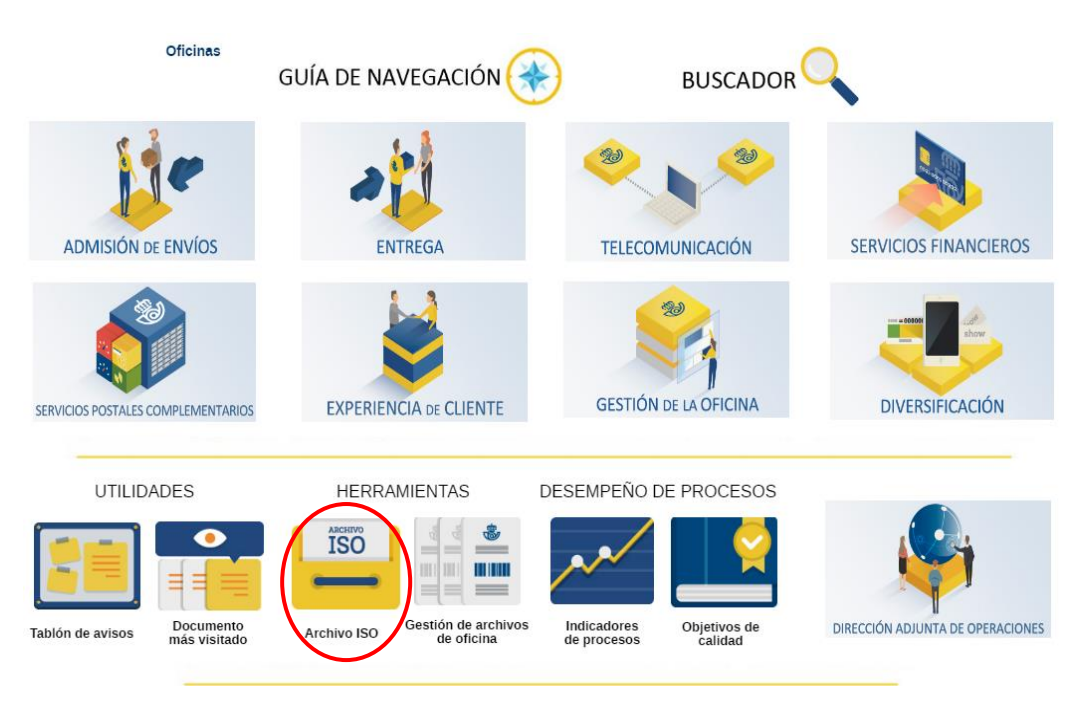

El sistema muestra la oficina a la que el usuario tiene acceso. Para cada oficina se puede visualizar su nombre, codired, zona y sector. Pinchando sobre el nombre de la oficina, el sistema nos redirige a la página de inicio del sitio de la oficina.

En la página principal del archivo, en la parte superior, aparece un listado con los avisos publicados, que pueden tener uno o varios enlaces a documentos asociados.

#### 3. PERFILES Y GESTIÓN DE PERMISOS DEL ARCHIVO

Los perfiles para usuarios de oficinas se solicitan al Jefe de Sector:

- Perfil Oficina Consulta
- Perfil Consulta y Gestión

|  | DIRECCIÓN ADJUNTA DE OPERACIONES    | Versión | 05         |
|--|-------------------------------------|---------|------------|
|  |                                     | Fecha   | 10/09/2018 |
|  | ARCHIVO ELECTRONICO ISO EN OFICINAS | Página  | 4 de 14    |

## 4. FUNCIONALIDADES DEL ARCHIVO ELECTRÓNICO

El usuario navega por la estructura de carpetas de la biblioteca y puede realizar varias funcionalidades:

- 1. Archivar documentación
- 2. Cambiar el nombre a un documento
- 3. Editar un documento archivado
- 4. Generar un nuevo documento Word
- 5. Eliminar un documento

#### 4.1 ARCHIVAR DOCUMENTACIÓN

Para archivar un documento tenemos dos opciones: Agregar documento o Cargar documento

1.- Navegar hasta la carpeta donde se desea archivar un documento

| Inicio 🕨 AE | ANILLA-3064001 ► Documentos ► AÑO 2015 ► Todos los doc | cumentos -        |                    |
|-------------|--------------------------------------------------------|-------------------|--------------------|
| 🗌 Тіро      | Nombre                                                 | Modificado        | Modificado por     |
|             | 01 ACTAS DE REVISIÓN                                   | 13/01/2015 8:01   | Cuenta del sistema |
|             | 02 NO CONFORMIDADES-INCIDENCIAS                        | 13/01/2015 8:01   | Cuenta del sistema |
|             | 03 ACCIONES CORRECTIVAS                                | ▼ 13/01/2015 8:01 | Cuenta del sistema |
|             | 04 ACCIONES PREVENTIVAS                                | 13/01/2015 8:01   | Cuenta del sistema |
|             | 05 DOCUMENTACIÓN AUDITORÍAS                            | 13/01/2015 8:01   | Cuenta del sistema |
|             | 06 MANTENIMIENTO DE EQUIPOS POSTALES                   | 13/01/2015 8:01   | Cuenta del sistema |
|             | 07 COMPRAS                                             | 13/01/2015 8:01   | Cuenta del sistema |
|             | 08 COMUNICACIONES                                      | 13/01/2015 8:01   | Cuenta del sistema |
|             | 09 EVALUACIÓN DE PROVEEDORES                           | 13/01/2015 8:01   | Cuenta del sistema |

2.- Pinchar en la opción Agregar documento o Cargar documento del menú Herramientas de bibliotecas/ Documentos

| Nuevo documento 🗸    | 3                   |                                         | 🚖 Enviar un vínculo por correo electrónico | B D.                | Ì                      | $\odot$       |
|----------------------|---------------------|-----------------------------------------|--------------------------------------------|---------------------|------------------------|---------------|
| 🚹 Cargar documento 🗸 | Editar<br>documento | Ver Editar<br>propiedades propiedades X |                                            | Descargar una copia | Flujos de<br>trabajo 🗸 | Me E<br>gusta |
| Nuevo                | Abrir y desprote    | ger Administrar                         | Compartir y realizar seguimiento           | Copias              |                        | Etiqueta      |
| Inicio 🕨 ABADIÑ      | O-MATIENA-48        | 22001 ► Documentos ► REG                | ISTROS ACCIONES CORRECTIVAS + T            | odos los documentos | i v                    |               |
| Inicio MABADIÑ       | O-MATIENA-48        | 22001 ► Documentos ► REG                | ISTROS ACCIONES CORRECTIVAS > T            | odos los documentos | 5 -                    |               |

|  | DIRECCIÓN ADJUNTA DE OPERACIONES    | Versión | 05         |
|--|-------------------------------------|---------|------------|
|  |                                     | Fecha   | 10/09/2018 |
|  | ARCHIVO ELECTRONICO ISO EN OFICINAS | Página  | 5 de 14    |

3.- Aparece el cuadro de diálogo Documentos-Cargar documento

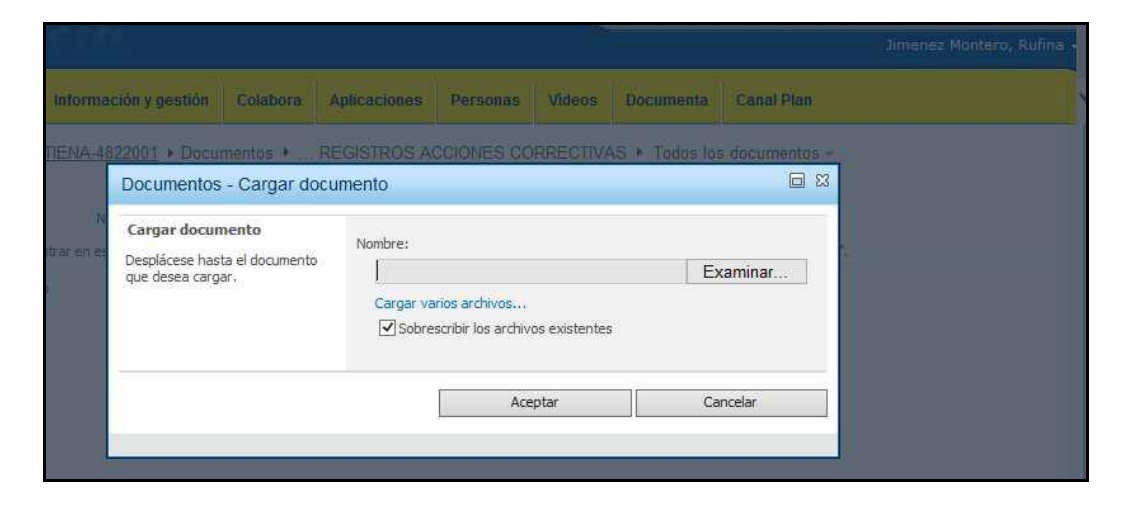

4.- En la opción Examinar localizar el documento archivado en el ordenador

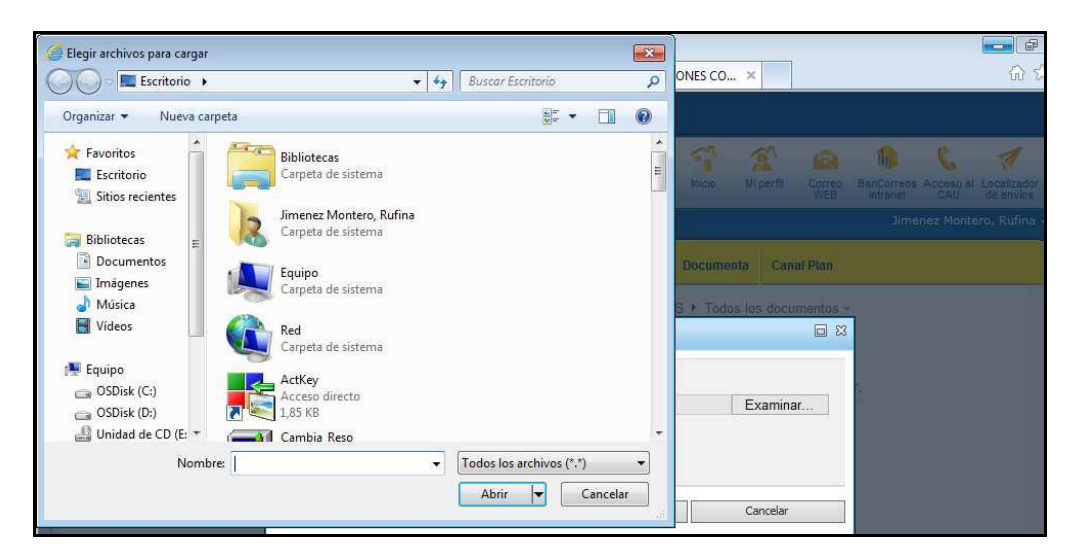

5.- Seleccionar el documento que queremos archivar

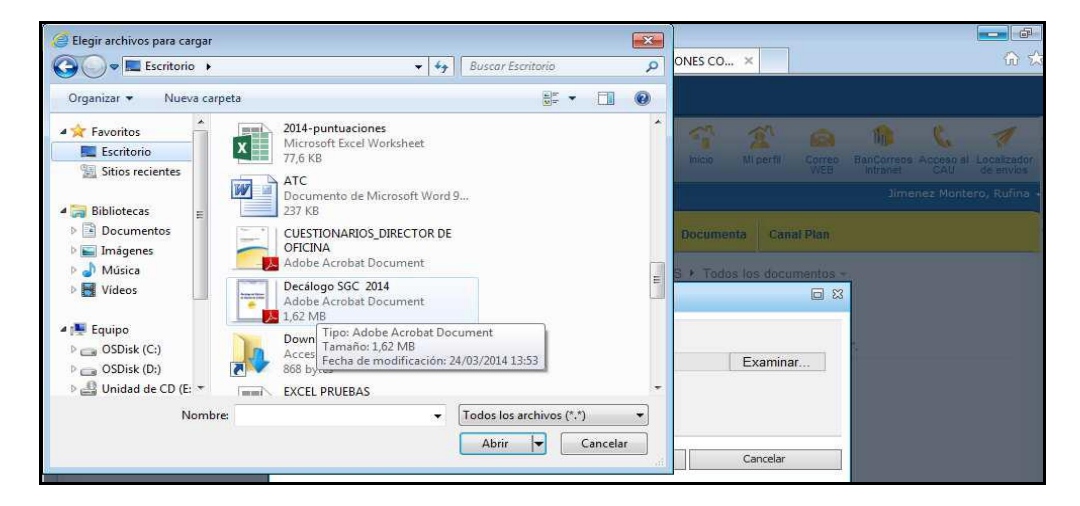

|  | DIRECCIÓN ADJUNTA DE OPERACIONES    | Versión | 05         |
|--|-------------------------------------|---------|------------|
|  |                                     | Fecha   | 10/09/2018 |
|  | ARCHIVO ELECTRONICO ISO EN OFICINAS | Página  | 6 de 14    |

6.- El nombre del documento seleccionado aparece en el cuadro de diálogo

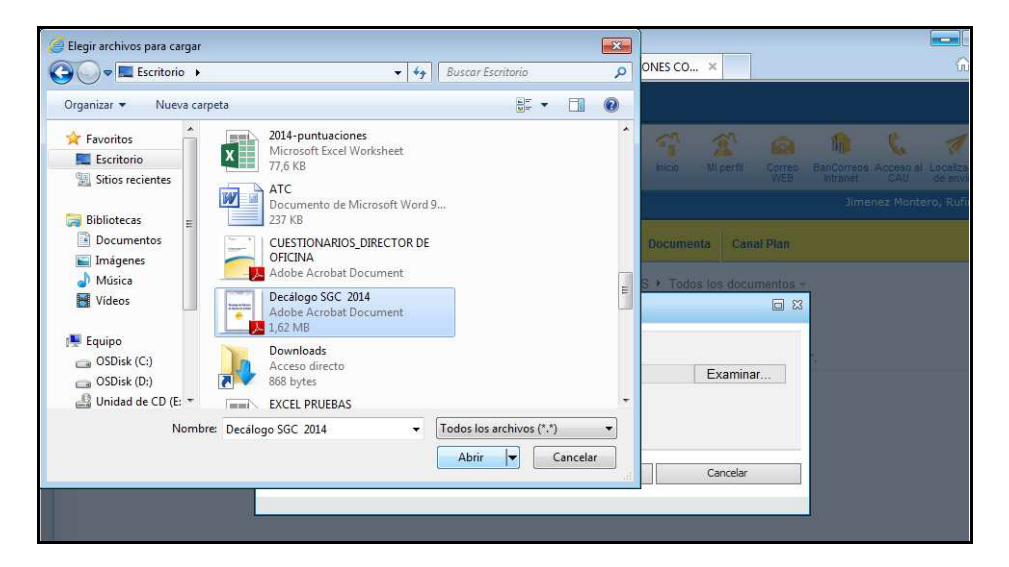

7.- La ruta del documento aparece en el cuadro de diálogo

| dicias                                                                                         | Informa  | ición y gestión              | Colabora                | Aplicaciones                             | Personas                                             | Videos     | Documenta      | Canal Plan          |   |
|------------------------------------------------------------------------------------------------|----------|------------------------------|-------------------------|------------------------------------------|------------------------------------------------------|------------|----------------|---------------------|---|
| nño-MA                                                                                         | NTIENA-4 | 322001 → Docur<br>Documentos | nentos 🔸<br>- Cargar do | REGISTROS A                              | CIONES CO                                            | RRECTIVA   | \S ⊁ Todos los | i documentos<br>E X | 3 |
| Cargar documento<br>c para mostrar en es<br>Desplácese hasta el documento<br>que desea cargar. |          |                              |                         | Nombre:<br>C:\User<br>Cargar va<br>Sobre | s\C002738\De<br>rios archivos<br>scribir los archivo | esktop\Dec | álogo SG( Ex   | aminar              | 5 |
|                                                                                                |          |                              |                         |                                          | Ace                                                  | ptar       | Car            | ncelar              |   |

8.- Finalmente se pulsa Aceptar y el sistema archiva el documento

| nes del sitio 🔻 | Examina       | ar Documentos       | Biblioteca |              |            |          |               |                       |                             |
|-----------------|---------------|---------------------|------------|--------------|------------|----------|---------------|-----------------------|-----------------------------|
| 50              | onec          | ta                  |            |              |            |          | Inicio M      | i perfil Corre<br>WEB | o BanCorreos Ac<br>intranet |
|                 | nuer          | 101                 |            |              |            |          |               |                       | Jimenez                     |
| Compañia        | Noticias Inf  | formación y gestión | Colabora   | Aplicaciones | Personas   | Videos   | Documenta     | Canal Plan            |                             |
| Inicio 🕨 AF     | 3ADIÑO-MATIEI | NA-4822001 + Docu   | mentos 🕨   | REGISTROS A  | CCIONES CO | RRECTIVA | ∖S ► Todos la | os documentos         |                             |
|                 |               |                     |            |              |            |          |               |                       |                             |
|                 | Nombre        |                     |            | М            | odificado  |          | Mo            | dificado por          |                             |

|  | DIRECCIÓN ADJUNTA DE OPERACIONES    | Versión | 05         |
|--|-------------------------------------|---------|------------|
|  |                                     | Fecha   | 10/09/2018 |
|  | ARCHIVO ELECTRONICO ISO EN OFICINAS | Página  | 7 de 14    |

## 4.2 CAMBIAR EL NOMBRE A UN DOCUMENTO

1.- Seleccionar el documento y en el desplegable de la derecha seleccionar Editar propiedades

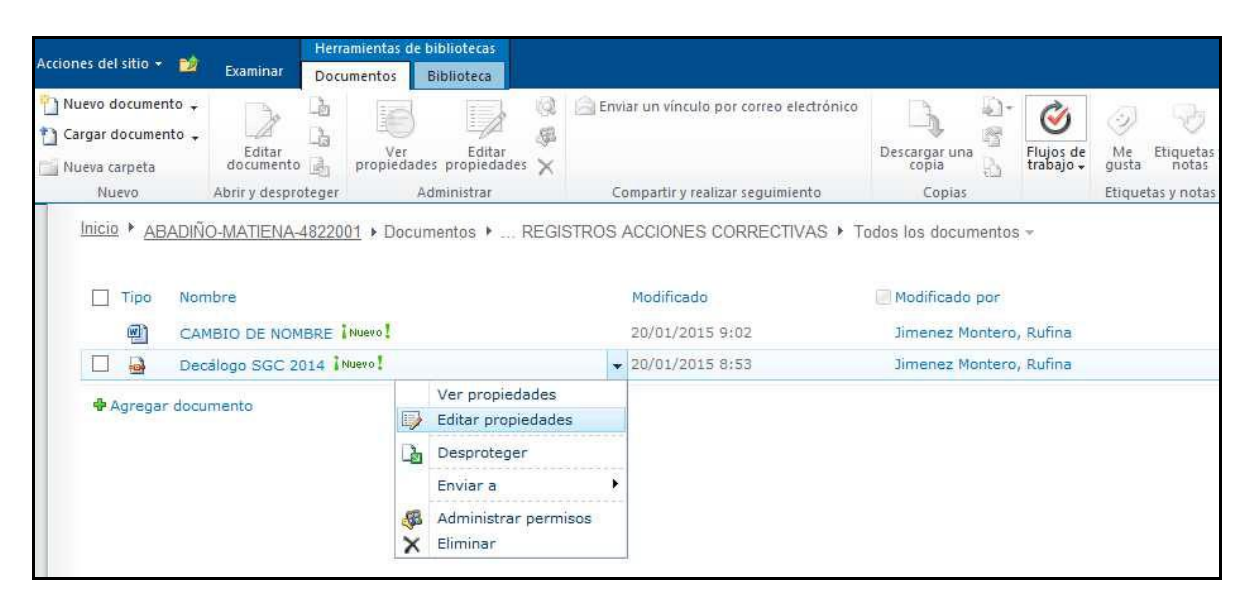

2.- Escribir en el campo Nombre del cuadro de diálogo Documentos y pulsar Guardar

| Docume               | entos - Decálogo :                                  | SGC 201                     | 4 pdf                                                                | 3 🗇 |
|----------------------|-----------------------------------------------------|-----------------------------|----------------------------------------------------------------------|-----|
| Cancelar<br>Ejecutar | Portapapeles                                        | Eliminar<br>elemento        |                                                                      |     |
| Nombr<br>Título      | re *                                                |                             | Decálogo SGC 2014 × pdf                                              |     |
| Creado<br>Última n   | el 20/01/2015 8:53 por<br>nodificación realizada el | r Jimenez Me<br>  20/01/201 | ontero, Rufina Guardar Cancela<br>5 8:53 por Jimenez Montero, Rufina | 1   |

## 4.3 EDITAR UN DOCUMENTO ARCHIVADO

En cualquier documento archivado podemos escribir y guardar los cambios.

|  | DIRECCIÓN ADJUNTA DE OPERACIONES    | Versión | 05         |
|--|-------------------------------------|---------|------------|
|  |                                     | Fecha   | 10/09/2018 |
|  | ARCHIVO ELECTRONICO ISO EN OFICINAS | Página  | 8 de 14    |

#### 4.4 GENERAR UN NUEVO DOCUMENTO

Podemos generar un documento nuevo en formato Word y guardarlo desde la opción *Nuevo documento*.

|                                                         | Examinar Do                          | cumentos Biblioteca                    |                                                                                    |                                                  |                             |                   |
|---------------------------------------------------------|--------------------------------------|----------------------------------------|------------------------------------------------------------------------------------|--------------------------------------------------|-----------------------------|-------------------|
| 🎦 Nuevo documento 🚽                                     | Editar<br>documento                  | Ver Editar<br>propiedades propiedades  | <ul> <li>Enviar un vínculo por correo electrônico</li> <li>K</li> </ul>            | Descargar una                                    | Ø<br>Flujos de<br>trabajo ↓ | Me Etiquetas y    |
| 🐪 Nueva carpeta                                         | oocamenco lien                       |                                        |                                                                                    |                                                  |                             |                   |
| Nueva carpeta<br>Nuevo<br>Inicio + ABADIÑO              | Abrir y desprotege                   | r Administrar                          | Compartir y realizar seguimiento                                                   | Copias                                           |                             | Etiquetas y notas |
| Nueva carpeta<br>Nuevo<br>Inicio > ABADIÑo<br>Tipo Norr | Abrir y desprotege<br>O-MATIENA-4822 | r Administrar<br>001 ► Documentos ► RE | Compartir y realizar seguimiento<br>GISTROS ACCIONES CORRECTIVAS • 7<br>Modificado | Copias<br>Fodos los documentos<br>Modificado por | ş <del>.</del>              | Etiquetas y notas |

## 4.5 ELIMINAR UN DOCUMENTO

1.- Situarse en el documento y en el desplegable de la derecha seleccionar la opción Eliminar

| ntas de bibliotecas                    |                                                                                                    |                                                                                                    |
|----------------------------------------|----------------------------------------------------------------------------------------------------|----------------------------------------------------------------------------------------------------|
| ntos Biblioteca                        |                                                                                                    |                                                                                                    |
| Ver Editar<br>popiedades propiedades X | Enviar un vinculo por correo electrónico                                                                                                    | Descargar una<br>Descargar una<br>Trabajo +<br>gusta notas                                                                                                    |
| Administrar                            | Compartir y realizar seguimiento                                                                                                    | Copias Etiquetas y notas                                                                                                    |
| ro !                                   | Modificado<br>20/01/2015 9:02                                                                                                    | Modificado por<br>Jimenez Montero, Rufina                                                                                                    |
|                                        | ▼ 20/01/2015 8:53                                                                                                    | Jimenez Montero, Rufina                                                                                                    |
| Ver propiedades<br>Editar propiedades  |                                                                                                    |                                                                                                    |
| Desproteger                            |                                                                                                    |                                                                                                    |
| Enviar a                               | •                                                                                                    |                                                                                                    |
| 🚳 Administrar permisos                 |                                                                                                    |                                                                                                    |
| 122.                                   |                                                                                                    |                                                                                                    |
| 1                                      | sntas de bibliotecas<br>ntos Biblioteca<br>Ver Editar<br>ropiedades propiedades<br>Administrar<br>> Documentos > REGISTRO<br>vol<br>vol<br>Ver propiedades<br>Editar propiedades<br>Editar propiedades<br>Editar propiedades<br>Editar propiedades<br>Administrar a<br>Administrar permisos | Intas de bibliotecas<br>Intos Biblioteca<br>Ver Editar<br>ropiedades propiedades Compartir y realizar seguimiento<br>> Documentos > REGISTROS ACCIONES CORRECTIVAS ><br>Modificado<br>20/01/2015 9:02<br>Ver propiedades<br>Editar propiedades<br>Editar propiedades<br>Editar propiedades<br>Administrar permisos |

2.- El sistema solicita la confirmación para eliminar el documento, pinchar Aceptar

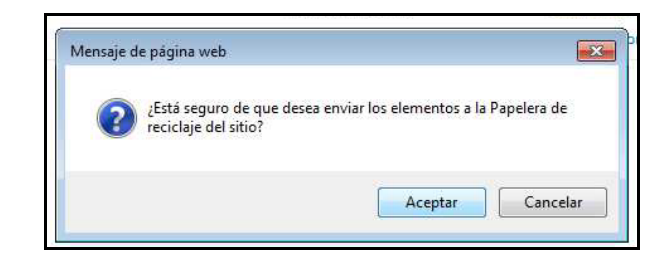

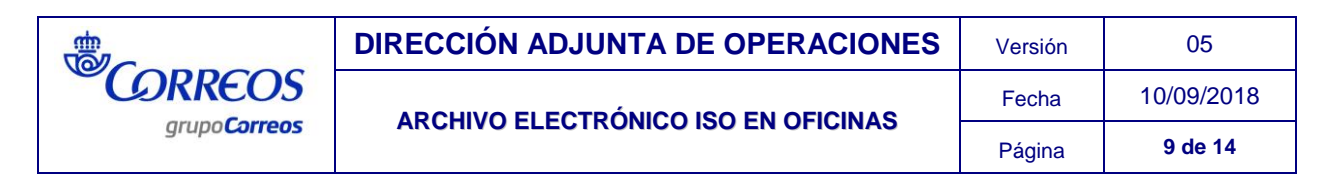

## 5. ESTRUCTURA Y CRITERIOS DE ARHIVO

El archivo electrónico ISO está organizado por años. Dentro de cada año hay una estructura de carpetas.

|   | <del>S</del> C | onecta                | PERSONAS            | APLICACIONES | ACTU |
|---|----------------|-----------------------|---------------------|--------------|------|
| А | LTSASU-ALS     | ASUA-3180001   Docume | entos 🕨 Todos los o | documentos – |      |
| > | 🗌 Тіро         | Nombre                |                     |              |      |
|   |                | AÑO 2015              |                     |              |      |
|   |                | AÑO 2016              |                     |              |      |
|   |                | AÑO 2017              |                     |              |      |
|   |                | AÑO 2018              |                     |              |      |

Todas las oficinas deben guardar, desde el año 2015 inclusive, la documentación del Sistema de Gestión de Calidad y del Sistema de Gestión Ambiental en el archivo electrónico.

Además las oficinas deben tener en formato papel la carpeta *Mantenimiento de equipos postales* en la que se archivan y conservan los documentos originales de las balanzas (Actas de intervención, Protocolos de documentación y demás documentos), las franqueadoras y canceladoras.

Para ampliar la información sobre el archivo y conservación de la documentación del Sistema de Gestión de Calidad debe consultarse el proceso Archivo y Control de documentos y la Tabla resumen documentación del SGC publicados en el Portal de Procesos.

Rutas:

- Proceso Archivo y Control de documentos: Portal de Procesos/ Oficina/ Gestión de la oficina/ Archivo y Control de documentos
- Tabla resumen documentación del SGC: Portal de Procesos/ Oficina/ Experiencia de Cliente/ Sistema de Gestión de Calidad/

Del año 2015 al 2017 el archivo ISO electrónico tenía 9 carpetas:

- Actas de Revisión
- Dia No Conformidades-Incidencias
- C Acciones Correctivas
- C Acciones Preventivas
- Documentación Auditorías
- ➢ Mantenimiento de Equipos Postales
- Compras
- $\bigcirc$  Comunicaciones
- Evaluación de Proveedores

Los registros y documentos a archivar en cada carpeta y subcarpeta puedes consultarlo en la Tabla resumen documentación SGC.

|  | DIRECCIÓN ADJUNTA DE OPERACIONES    | Versión | 05         |
|--|-------------------------------------|---------|------------|
|  |                                     | Fecha   | 10/09/2018 |
|  | ARCHIVO ELECTRONICO ISO EN OFICINAS | Página  | 10 de 14   |

A partir del año 2018, el archivo ISO sólo tiene 7 carpetas:

- 🗁 Actas de Revisión
- C Evidencias Tratamiento Incidencias
- Documentación Auditorías
- ➢ Mantenimiento de Equipos Postales
- Compras
- $\bigcirc$  Comunicaciones
- Evaluación de Proveedores

A continuación vamos a examinar cada carpeta para ver qué documentos guardamos en cada una y con qué criterio de archivo.

#### 5.1 CARPETA: ACTAS DE REVISIÓN

Cada año archivamos el documento Elementos de Entrada para la revisión de la Zona. Este documento se realiza en el segundo cuatrimestre y las Jefaturas de Red lo distribuyen a sus oficinas.

Nombre del fichero: AR + dos últimos dígitos del año + 01 Ejemplo: AR1801

#### 5.2 CARPETA: EVIDENCIAS TRATAMIENTO INCIDENCIAS

Archivamos las evidencias documentadas por la oficina de la corrección y/o tratamiento de incidencias, incluidas las recomendaciones de auditoría interna. Estas evidencias documentadas por la oficina pueden ser correos electrónicos reportando incidencias al área correspondiente, Cuadros de tareas con asignación de responsables, Hojas de Control y Seguimiento de operativa, etc.

Las evidencias que puedan comprobarse visualmente, las que puedan consultarse en los registros electrónicos de las aplicaciones corporativas o en la documentación de la oficina (series documentales y mueble archivador) no hay que subirlas al Archivo ISO.

Para más información, consulta la Guía para la corrección y tratamiento de incidencias de oficinas publicada en Conecta y en el Portal de Procesos, donde hay ejemplos de incidencias, detalle de la corrección y tratamiento, la evidencia correspondiente y si hay que subirla al archivo.

Nombre del fichero: Nº orden correlativo (dos dígitos) + Nombre del mes + Nombre incidencia Ejemplo: 01-Enero-Apartados

02-Enero-Cobro Recibos 03-Febrero-Tiempos espera

## 5.3 CARPETA: DOCUMENTACIÓN AUDITORIAS

En esta carpeta debemos archivar:

- Informe de Auditoría interna de la oficina
- Informes de seguimiento

|  | DIRECCIÓN ADJUNTA DE OPERACIONES    | Versión | 05         |
|--|-------------------------------------|---------|------------|
|  |                                     | Fecha   | 10/09/2018 |
|  | ARCHIVO ELECTRONICO ISO EN OFICINAS | Página  | 11 de 14   |

Otros documentos relacionados emitidos por la Dirección de Auditoría y Control

Uuadro de Puntuaciones Audinter por criterios y zonas (se suministrará a finales de año)

1/10/2010 ftems más reiterados de Auditoría Interna (se suministrará a finales de año)

## 5.4 CARPETA: MANTENIMIENTO DE EQUIPOS POSTALES

| Nombre       | Fecha de modifica | Тіро                | Tamaño |  |
|--------------|-------------------|---------------------|--------|--|
| BALANZA IRIS | 14/01/2016 14:26  | Carpeta de archivos |        |  |
| OTROS        | 14/01/2016 14:26  | Carpeta de archivos |        |  |

Esta carpeta tiene dos subcarpetas:

#### 5.4.1 SUBCARPETA: BALANZAS IRIS

Cada año se archiva la *Hoja Control de Balanzas* V.00 cumplimentada con los datos actualizados.

Ruta de la Hoja Control de Balanzas: Portal de Procesos/ Oficina/ Experiencia de

Cliente/ Sistema de Gestión de Calidad/ 

documentación de apoyo

| Nombre  | Å                 | Fecha de modifica | Тіро             | Tamaño |
|---------|-------------------|-------------------|------------------|--------|
| HOJA CO | NTROL DE BALANZAS | 14/01/2016 13:55  | Microsoft Word D | 12 KB  |
|         |                   |                   |                  |        |
|         |                   |                   |                  |        |

#### 5.4.2 SUBCARPETA: OTROS

Cada año se archiva la *Hoja Control de Equipamiento Postal* V.00 cumplimentada con los datos actualizados.

Ruta de la Hoja Control de Equipamiento Postal: Portal de Procesos/ Oficina/ Experiencia de Cliente/ Sistema de Gestión de Calidad/ 

de Cliente/ Sistema de Gestión de Calidad/

| Nombre    | *                          | Fecha de modifica | Тіро             | Tamaño |
|-----------|----------------------------|-------------------|------------------|--------|
| HOJA CONT | ROL DE EQUIPAMIENTO POSTAL | 14/01/2016 13:55  | Microsoft Word D | 12 KB  |
|           |                            |                   |                  |        |
|           |                            |                   |                  |        |
|           |                            |                   |                  |        |

|  | DIRECCIÓN ADJUNTA DE OPERACIONES    | Versión | 05         |
|--|-------------------------------------|---------|------------|
|  |                                     | Fecha   | 10/09/2018 |
|  | ARCHIVO ELECTRONICO ISO EN OFICINAS | Página  | 12 de 14   |

**NOTA:** Los ficheros Hoja Control de Balanzas y Hoja Control de Equipamiento deben guardarse en formato Word para permitir su edición y cumplimentación directa (no debe archivarse en formato PDF, JPG, escaneado, etc...)

#### 5.5 CARPETA: COMPRAS

Esta carpeta tiene dos subcarpetas:

#### 5.5.1 SUBCARPETA: ALBARANES ALMACÉN ZONAL

Cada año se archivan todos los albaranes de recepción de impresos y material vario (impresos de servicio, etiquetas, etc.) remitidos por el Almacén Zonal.

Después de cotejar el albarán con el material recibido, hay que firmarlo, sellarlo, fecharlo, escanearlo y archivarlo con el nombre: Nº de orden correlativo (con dos dígitos) – Nombre del mes

Ejemplo: En enero hemos recibido dos albaranes del Almacén Zonal: **01-Enero**, **02- Enero**, **03-Febrero** 

| Nombre       | Fecha de modifica | Тіро            | Tamaño |
|--------------|-------------------|-----------------|--------|
| 🔁 01-ENERO   | 12/01/2016 16:39  | Adobe Acrobat D | 943 KB |
| 🔁 02-ENERO   | 12/01/2016 16:39  | Adobe Acrobat D | 943 KB |
| 1 03-FEBRERO | 12/01/2016 16:39  | Adobe Acrobat D | 943 KB |
|              |                   |                 |        |

#### 5.5.2 SUBCARPETA: ALBARANES MATERIAL PAPELERÍA - OFICINA

Cada año se archivan todos los albaranes de recepción de pedidos de material de papelería/oficina remitidos por Office Depot.

Después de cotejar el albarán con el material recibido, hay que firmarlo, sellarlo, fecharlo, escanearlo y archivarlo con el nombre: Nº de orden correlativo (con dos dígitos) – Nombre del mes

Ejemplo: En enero hemos recibido dos albaranes de Office Depot: 01-Enero, 02- Enero, 03-Febrero

| Nombre       | F | echa de modifica | Tipo            | Tamaño |
|--------------|---|------------------|-----------------|--------|
| 🔁 01-ENERO   | 1 | 2/01/2016 16:39  | Adobe Acrobat D | 943 KB |
| 🔁 02-ENERO   | 1 | 2/01/2016 16:39  | Adobe Acrobat D | 943 KB |
| 🔁 03-FEBRERO | 1 | 2/01/2016 16:39  | Adobe Acrobat D | 943 KB |
|              |   |                  |                 |        |

## 5.6 CARPETA: COMUNICACIÓN

Esta carpeta tiene dos subcarpetas.

| DIRECCIÓN ADJUNTA DE OPE<br>grupo Correos<br>ARCHIVO ELECTRÓNICO ISO EN | DIRECCIÓN ADJUNTA DE OPERACIONES    | Versión | 05         |
|-------------------------------------------------------------------------|-------------------------------------|---------|------------|
|                                                                         |                                     | Fecha   | 10/09/2018 |
|                                                                         | ARCHIVO ELECTRONICO ISO EN OFICINAS | Página  | 13 de 14   |

#### 5.6.1 SUBCARPETA: ACTAS DE REUNIÓN

Cada año se archivan todas las actas de reunión de la oficina registradas en el formato Acta de reunión de la Dirección Adjunta de Operaciones publicado en Conecta con el nombre: Nº de orden correlativo (de 2 dígitos) – Nombre del mes

Ejemplo: Si en enero hemos cumplimentado cuatro actas de reunión: 01-Enero, 02- Enero, 03-Enero, 04-Enero, 05-Febrero

Ruta del formato de Acta de reunión: Portal de Procesos/ Oficina/ Experiencia de Cliente/

Sistema de Gestión de Calidad/ 🖲 documentación de apoyo / 💿 documentación adicional

| Nombre      | Fecha de modifica | Tipo            | Tamaño |
|-------------|-------------------|-----------------|--------|
| 1-ENERO     | 12/01/2016 16:39  | Adobe Acrobat D | 943 KB |
| 🔁 02-ENERO  | 12/01/2016 16:39  | Adobe Acrobat D | 943 KB |
| 1 03-ENERO  | 12/01/2016 16:39  | Adobe Acrobat D | 943 KB |
| 🔁 04-ENERO  | 12/01/2016 16:39  | Adobe Acrobat D | 943 KB |
| 105-FEBRERO | 12/01/2016 16:39  | Adobe Acrobat D | 943 KB |
|             |                   |                 |        |

#### 5.6.2 SUBCARPETA: OTROS

Cada año se archivan todas las comunicaciones emitidas y recibidas referentes al Sistema de Gestión de Calidad. Puedes consultar en la *Tabla Resumen Documentación del SGC* la relación de comunicaciones a archivar.

Debemos archivar estas comunicaciones con el nombre: Nº de orden correlativo – Nombre del mes

Ejemplo: Si tenemos tres comunicaciones, una de enero, otra de marzo y otra de julio: **01-Enero, 02- Marzo, 03-Julio** 

| Nombre     | Fecha de modifica | Tipo            | Tamaño |
|------------|-------------------|-----------------|--------|
| 🔁 01-ENERO | 12/01/2016 16:39  | Adobe Acrobat D | 943 KB |
| 🔁 02-MARZO | 12/01/2016 16:39  | Adobe Acrobat D | 943 KB |
| 🔁 03-JULIO | 12/01/2016 16:39  | Adobe Acrobat D | 943 KB |
|            |                   |                 |        |

## 5.7 CARPETA: EVALUACIÓN DE PROVEEDORES

Cada año se archiva el *Listado de Proveedores* actualizado y la **Evaluación de proveedores** de la Zona (*MG7-01*).

| Nombre                      | Fecha de modifica | Тіро               | Tamaño |
|-----------------------------|-------------------|--------------------|--------|
| 🔄 EVALUACIÓN DE PROVEEDORES | 14/01/2016 14:06  | Microsoft Excel 97 | 241 KB |
| LISTADO DE PROVEEDORES      | 12/01/2016 16:39  | Adobe Acrobat D    | 943 KB |

| Grupo Correos | DIRECCIÓN ADJUNTA DE OPERACIONES    | Versión | 05         |
|---------------|-------------------------------------|---------|------------|
|               |                                     | Fecha   | 10/09/2018 |
|               | ARCHIVO ELECTRONICO ISO EN OFICINAS | Página  | 14 de 14   |

# 5.8 CARPETA: GESTIÓN AMBIENTAL

Esta carpeta es sólo para las Oficinas Principales con Sistema de Gestión Ambiental.